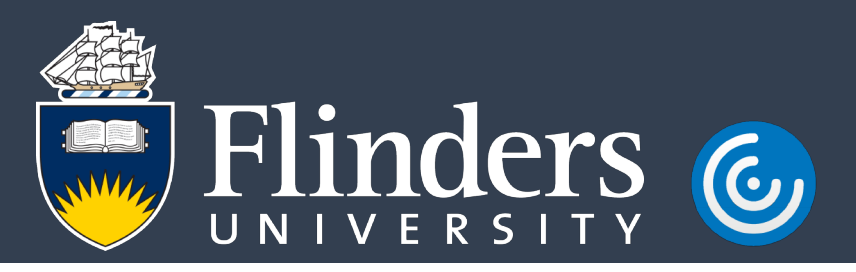

### Accessing VirtualApps - Personal Computers (Windows)

#### Introduction

This guide will assist you in accessing Flinders Virtualised Applications (VirtualApps) using a personal computer running Microsoft Windows.

#### Procedure

1. From a web browser navigate to <u>https://www.citrix.com/downloads/workspace-app/</u> download and install the latest version of Citrix Workspace app for Windows.

Citrix Workspace app Subscribe to RSS notifications of new downloads

O Workspace app for Windows

Workspace app for Windows

Citrix Workspace app 1812 for Windows Dec 14, 2018

2. Once the installation has completed successfully, click Finish.

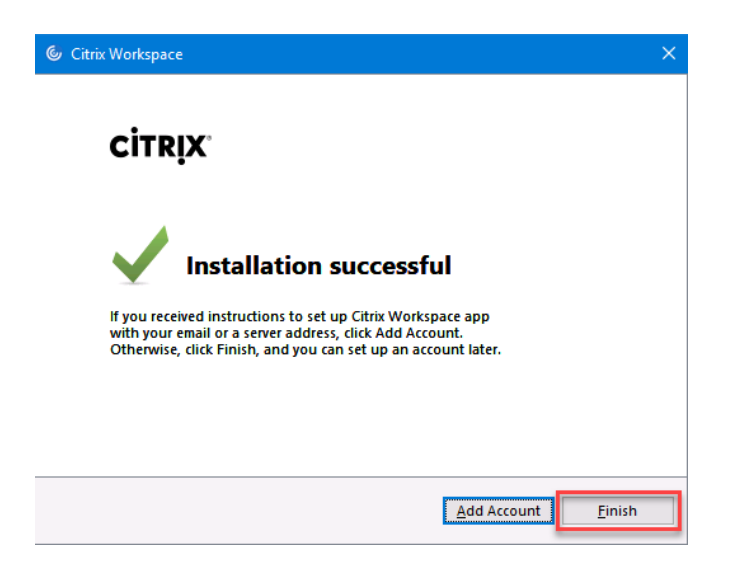

## VirtualApps.flinders.edu.au

3. From a web browser navigate to <u>https://virtualapps.flinders.edu.au</u> and sign in using your FAN and password.

| User name: | FAN    |   |
|------------|--------|---|
| Password:  |        |   |
|            |        |   |
|            | Log On | - |
|            |        |   |

4. When prompted, select **Detect Receiver**.

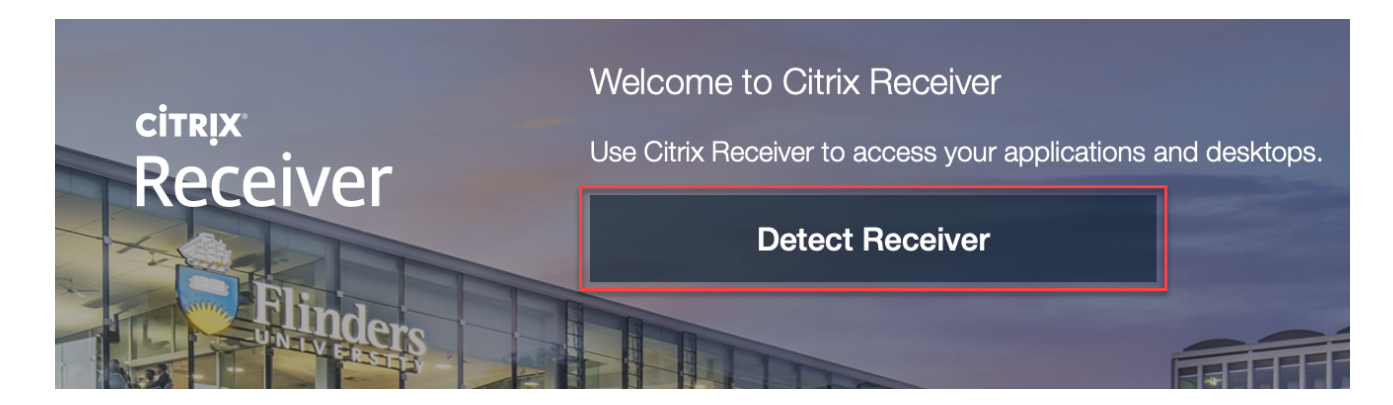

5. When prompted, select **Open Citrix Workspace Launcher** and check the box to **Always open these types of links in the associated app**.

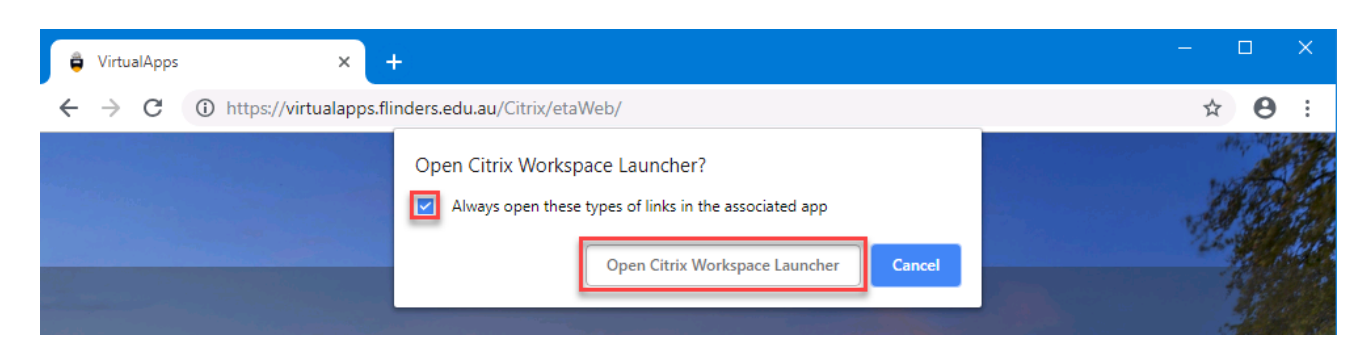

# VirtualApps.flinders.edu.au